# Grundlagen und Fehlerbehebung bei der Übersetzung von SDLC- und LLC-Netzwerkmedien

### Inhalt

Einführung Voraussetzungen Anforderungen Verwendete Komponenten Konventionen **SDLLC SDLC-Konfiguration SDLLC-Konfiguration** Debuggen von SDLLC **DLSw Media Translation** Befehle anzeigen Debuggen von SDLC-Paketen während DLSw/SDLC für PU2.1 **DLSw Media Translation - Beispiel** DLSw führt Reverse Media-Übersetzung durch Lokale DLSw Media Translation Zugehörige Informationen

# **Einführung**

Dieses Dokument enthält Informationen zum Verständnis und zur Fehlerbehebung bei einer Übersetzung von Netzwerkmedien mit Synchronous Data Link Control (SDLC) und Logical Link Control (LLC).

### Voraussetzungen

### **Anforderungen**

Für dieses Dokument bestehen keine speziellen Anforderungen.

#### Verwendete Komponenten

Dieses Dokument ist nicht auf bestimmte Software- und Hardwareversionen beschränkt.

### Konventionen

Weitere Informationen zu Dokumentkonventionen finden Sie unter <u>Cisco Technical Tips</u> <u>Conventions</u> (Technische Tipps zu Konventionen von Cisco).

# **SDLLC**

SDLC-to-LAN-Konvertierung (SDLC) wird verwendet, um eine SDLC-Sitzung für ein Gerät der Physical Unit 2 (PU2.0) in eine Logical Link Control (LLC2-Sitzung) zu konvertieren. Dies ist sehr nützlich, wenn eine große Anzahl von Remote-Controllern über einen Token Ring-Port an einem Front-End-Prozessor (FEP) angeschlossen ist.

Auf der linken Seite dieses Diagramms wird ein FEP angezeigt, bei dem viele SDLC-Leitungen an entfernte Standorte gehen. Auf der rechten Seite dieses Diagramms wird dasselbe Szenario mit Cisco Routern angezeigt.

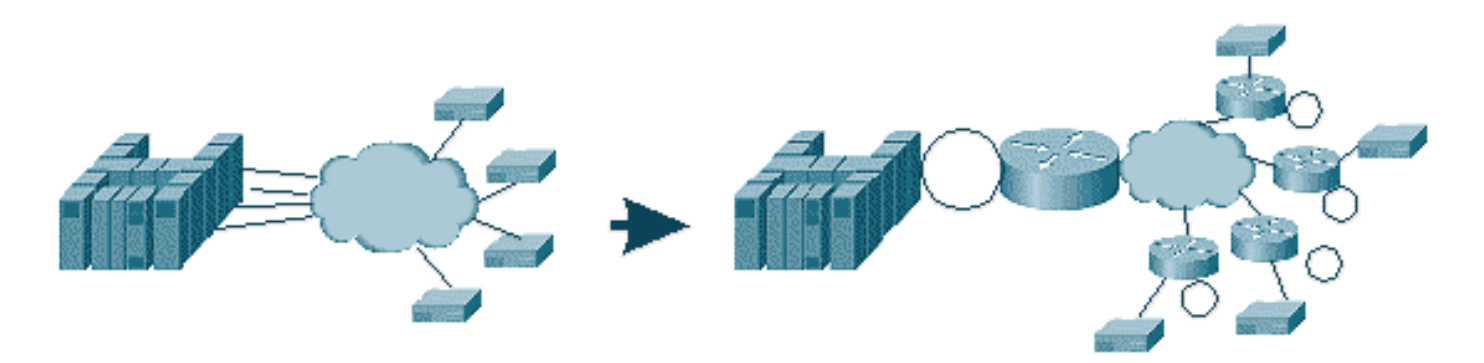

Die Router erlauben dem FEP, nur über die Token Ring-Schnittstelle zu verfügen. An diesem Punkt führen mehrere Remote-Standorte SDLLC für den Host sowie regulären Source-Route Bridge (SRB)-Datenverkehr durch.

**Hinweis:** Die Konvertierung von SDLLC für LLC in SDLC gilt nur für PU2.0-Geräte, nicht für Geräte vom Typ "Physical Unit" (Physische Einheit) 2.1 (PU2.1). PU2.1 wird beim Data-Link Switching (DLSw) unterstützt.

Um SDLLC zu konfigurieren, benötigen Sie eine SRB im Router. Weitere Informationen zum Konfigurieren einer SRB finden Sie unter <u>Understanding and Troubleshooting Local Source-Route</u> <u>Bridging</u>.

#### **SDLC-Konfiguration**

Da SDLC von einer SDLC-Schnittstelle konvertiert wird, muss SDLC zunächst korrekt konfiguriert werden. Gehen Sie wie folgt vor, um SDLC zu konfigurieren:

- 1. Geben Sie den Befehl **encapsulation sdlc** ein, um die serielle Kapselung in SDLC zu ändern.
- Geben Sie den Befehl sdlc role primary ein, um die Rolle des Routers in der SDLC-Leitung in primary zu ändern. Hinweis: In Serial Tunneling (STUN)-Umgebungen gibt es primäre und sekundäre Rollen. Weitere Informationen finden Sie unter <u>Konfiguration und Fehlerbehebung</u> <u>für Serial Tunneling (STUN)</u>.
- 3. Geben Sie den Befehl sdlc address xx ein, um die SDLC-Polling-Adresse zu konfigurieren.

### **SDLLC-Konfiguration**

Zum Konfigurieren von SDLLC wird als erster Befehl **traddr** ausgegeben. Mit diesem Befehl wird festgelegt, in was SDLC in die LLC2-Umgebung konvertiert wird. Gehen Sie wie folgt vor, um SDLLC zu konfigurieren:

- 1. Geben Sie den Befehl sdllc traddr xxxx.xxx00 lr bn tr ein, um die SDLLC-Medienübersetzung auf einer seriellen Schnittstelle zu aktivieren. Dieser Befehl teilt dem Router die virtuelle MAC-Adresse der SDLC-Station mit. Anschließend gibt der Befehl die lokale Ringnummer (Ir), die Bridge-Nummer (bn) und die Zielring-Nummer (tr) an. Das LR muss im Netzwerk einzigartig sein. Beim bn kann es sich um einen Wert zwischen 1 und 15 handeln. Beim Trn muss es sich um den virtuellen Ring im Router handeln. Wenn Sie ein lokales SDLLC konfigurieren, können Sie diesen Punkt auf einen virtuellen Ring oder auf eine Schnittstelle (physischer Ring verbunden mit der Token Ring-Schnittstelle) im Router verweisen. Hinweis: Die letzten beiden Ziffern der MAC-Adresse in diesem Befehl sind 00. Sie können die letzten beiden Ziffern des Traders nicht festlegen, da der Router diese Ziffern zum Einfügen der SDLC-Adresse dieser Leitung verwendet. Wenn Sie die letzten beiden Ziffern angeben, ersetzt der Router diese durch die SDLC-Adresse. Anschließend antwortet der Host nicht auf diese MAC-Adresse. Wenn beispielsweise traddr MAC als 400.1234.5678 und die SDLC-Adresse 0x01 konfiguriert ist, verwendet der Router die MAC-Adresse 4000.1234.5601, um das SDLC-Gerät in der LLC-Domäne darzustellen. Darüber hinaus ist die traddr-MAC im nicht-kanonischen Format, das dem Token Ring-Frame entspricht.
- Geben Sie den Befehl sdllc xid address xxxxxxx ein, um den XID-Wert (Exchange Identification) anzugeben, der f
  ür die SDLC-Station geeignet ist, um den VTAM-Werten (Virtual Telecommunications Access Method) zu entsprechen.Dies wird aus IDBLK und IDNUM im Switch-Hauptknoten in VTAM bestimmt. Wenn dies nicht übereinstimmt, schlägt der XID-Austausch fehl.
- 3. Geben Sie den **Befehl sdlic partner** *mac-address sdlc-address* ein, um Verbindungen für SDLLC zu aktivieren. Dies gibt die MAC-Adresse des Partners an, die normalerweise der Host ist.

Eine einfache SDLLC-Beispielkonfiguration wird angezeigt. Der mit SDLC verbundene Controller wird als an den FEP angeschlossenes lokales Token Ring angezeigt.

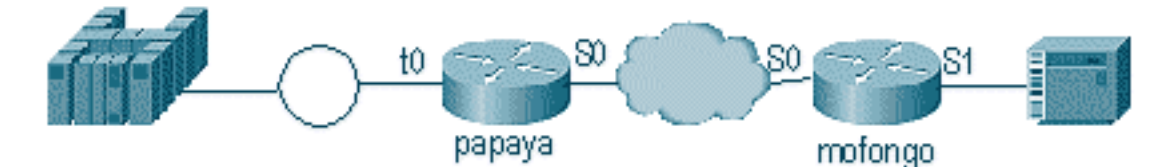

| Рарауа                            | Mofongo                         |  |
|-----------------------------------|---------------------------------|--|
|                                   |                                 |  |
| source-bridge ring-group          | source-bridge ring group 100    |  |
| 100                               | source-bridge remote-peer 100   |  |
| source-bridge remote- tcp 1.1.2.1 |                                 |  |
| peer 100 tcp 1.1.1.1              | source-bridge remote-peer 100   |  |
| source-bridge remote-             | tcp 1.1.1.1 local-ack           |  |
| peer 100                          | source-bridge sdllc local-ack   |  |
| tcp 1.1.2.1 local-ack             |                                 |  |
|                                   | interface serial 0              |  |
| interface tokenring 0             | encapsulation sdlc-primary      |  |
| ip address 1.1.3.1                | sdlc address c6                 |  |
| 255.255.255.0                     | sdllc traddr 4000.3174.1100 333 |  |
| source-bridge 33 2 100            | 3 100                           |  |
| source-bridge spanning            | sdllc partner 4000.1111.1111 c1 |  |
|                                   | sdllc xid cl 17200c6            |  |

interface loopback 0
ip address 1.1.1.1
255.255.255.0

interface loopback 0 ip address 1.1.2.1 255.255.255.0

#### Debuggen von SDLLC

Bei einem SDLLC-Problem müssen Sie die Fehlerbehebung in zwei verschiedenen Umgebungen durchführen: in der SDLC-Welt und in der Logical Link Control (LLC2)-Welt, in die Sie die Frames übersetzen möchten. Da Sie nur einen Controller-Typ haben können, ist das Debuggen von SDLLC einfacher als das Umschalten von Datenverbindungen (Data Link Switching, DLSw)/SDLC.

Beachten Sie zunächst die Flüsse für diesen speziellen Sitzungsstart:

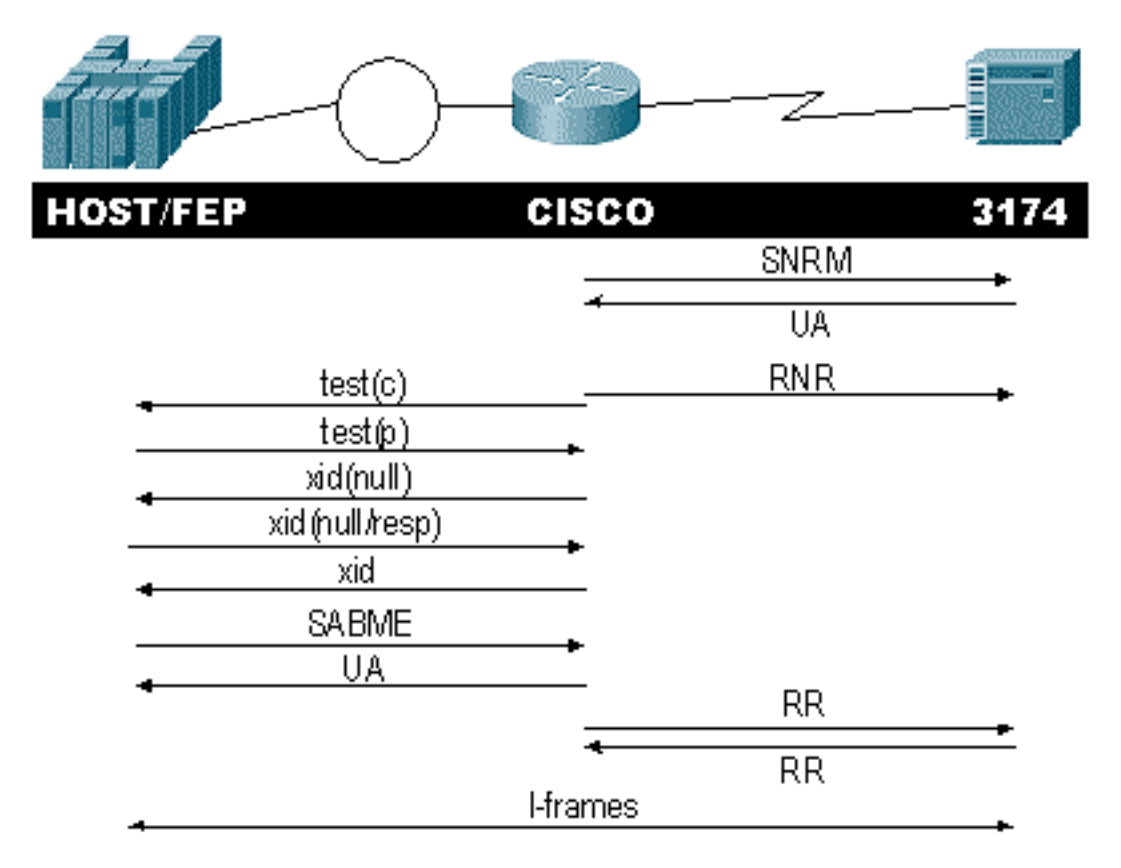

Überprüfen Sie, ob der Controller die Antwort "Set Normal Response Mode (SNRM)" (Normaler Antwortmodus festlegen) ausgibt. Der Router startet den LLC-Teil erst, wenn der SDLC-Teil in Betrieb ist.

Führen Sie die folgenden Befehle aus, um die SNRM-Antwort zu überprüfen:

- sdlc\_status
- sdllc\_state

In diesem Beispiel wird das SNRM an den Controller gesendet, wodurch der Status der Leitung auf SNRMSENT geändert wird. Wenn sich der Router in diesem Zustand befindet, hat er die unnummerierte Bestätigung (UA) des Controllers nicht erhalten. Dies kann bedeuten, dass etwas mit der SDLC-Linie nicht stimmt. In diesem Fall wird das Debuggen wie folgt angezeigt: SDLLC\_STATE: Serial1 C6 DISCONNECT -> SDLC PRI WAIT SDLC\_STATE: (5234984) Serial1 C6 DISCONNECT -> SNRMSENT %SYS-5-CONFIG\_I: Configured from console by console %LINK-3-UPDOWN: Interface Serial1, changed state to up Serial1 SDLC output C693 Serial1 SDLC input C673 SDLC\_STATE: (5235700) Serial1 C6 SNRMSENT -> CONNECT SDLLC\_STATE: Serial1 C6 SDLC PRI WAIT -> NET UP WAIT SDLC\_STATE: (5235700) Serial1 C6 CONNECT -> USBUSY

Wenn der Router die UA empfängt, wechselt der **sdlc\_state** von SNRM\_SENT zu CONNECT. Als Nächstes wechselt der SDLC-Status von SDLC\_PRI\_WAIT zu NET\_UP\_WAIT. In diesem Fall kann der Router die LLC-Seite der Verbindung aufrufen. Die letzte Aktion besteht darin, Empfangsmitarbeiter, die noch nicht bereit sind, an die SDLC-Leitung zu senden. Dadurch kann der Controller keine Informationen senden, bis die LLC-Seite betriebsbereit ist.

Anschließend sendet der Router einen Explorer, um den Standort des Partners zu ermitteln.

SDLLC: O TEST, dst 4000.1111.1111 src 4000.3174.11c6 dsap 0 ssap 0
To0: out: MAC: acfc: 0x8040 Dst: 4000.1111.1111 Src: c000.3174.11c6 bf: 0x82 0x304A210
To0: out: RIF: 8800.14D3.0642.0210
To0: out: LLC: 0000F300 00800000 000C3BF0 7D000000 00800000 000C3BF0 ln: 25
SDLLC: NET UP WAIT recv FORWARD TEST P/F(F3) 4000.3174.11c6 c000.1111.1111 00 01 -> Serial1
C6
caching rif

In der vorherigen Ausgabe wird die Testabfrage angezeigt, die gesendet und empfangen wird. Da in diesem Beispiel ein lokal verbundener Controller und ein Token Ring vorhanden sind, lässt der Router bei der Testabfrage nach der Partneradresse suchen. Nachdem der Router den Testrahmen empfangen hat, beginnt er mit dem XID-Austausch. Der Router zwischenspeichert das Feld "Routing Information" (RIF) für diese Sitzung, das Sie mit dem Befehl **show rif** überprüfen können. Da es sich um eine PU2.0 handelt, sendet der Router nach der Antwort auf die XID null eine XID vom Typ 0 Typ 2 an den Host.

```
SDLLC: 0 xid(null), 4000.1111.1111 4000.3174.11c6 4 4 [1000.14D3.0641.0051.12C2.0194.01F1.02C0]
SDLLC: NET UP WAIT recv FORWARD XID P/F(BF) 4000.3174.11c6 c000.1111.1111 04 05
-> Seriall C6
SDLLC: 0 xid(0T2), 4000.1111.1111 4000.3174.11c6 4 4 [1000.14D3.0641.0051.12C2.0194.01F1.02C0]
SDLLC: NET UP WAIT recv FORWARD SABME P/F(7F) 4000.3174.11c6 c000.1111.1111 04 04
-> Seriall C6
SDLLC: SABME for Seriall C6 in NET UP WAIT
%SDLLC-5-ACT_LINK: SDLLC: Seriall LINK address C6 ACTIVATED: Net connect
SDLLC_STATE: Seriall C6 NET UP WAIT -> CONNECT
```

Nach dem XID-Austausch erhält der Router vom Host den asynchronen ausgeglichenen Modus Extended (SABME). Damit ist die Startprozedur abgeschlossen, und der Router reagiert mit einer UA für den Host. Nun wechselt der Status der SDLC-Leitung von USBUSY zu CONNECT, und I-Frames können den Router durchlaufen.

SDLC\_STATE: (5235944) Serial1 C6 USBUSY
-> CONNECT
Serial1 SDLC output C611

## **DLSw Media Translation**

DLSw bietet eine wesentliche Verbesserung der Medientransformation, da es PU2.1 unterstützt. Dies ermöglicht die Konvertierung von SDLLC in LLC2 für Controller wie 5494 und 5394 (mit Upgrade-Option auf PU2.1 - IBM RPQ 8Q0775) in AS/400. Dadurch entfallen STUN- und schlechte AS/400-Mehrpunktlinien.

Die Konfigurationsparameter für die DLSw-Medienübersetzung unterscheiden sich geringfügig von den SDLLC-Parametern. Es wird ein DLSw-Befehl hinzugefügt, der Rest sind SDLC-Befehle. Führen Sie die folgenden Schritte aus, um die DLSw-Mediensübersetzung zu konfigurieren:

- Geben Sie den Befehl encapsulation sdlc ein, um die serielle Kapselung in SDLC zu ändern.Da die SDLC-Leitung im Router terminiert wird, muss der Router als primäre Abfrage-Funktion fungieren. Dies unterscheidet sich von STUN, da es sich bei dem primären Host um den HOST oder den AS/400 handelt.
- 2. Geben Sie den **Befehl sdlc role primary** ein, um die Rolle des Routers in der SDLC-Leitung in primary zu ändern.
- 3. Geben Sie den Befehl sdic address xx ein, um die SDLC-Polling-Adresse zu konfigurieren. Hier unterscheidet sich DLSw von SDLLC. In SDLLC geben Sie Befehle mit dem sdlic-Schlüsselwort an. Geben Sie in DLSw Befehle mit dem sdlc-Schlüsselwort an.
- 4. Geben Sie den Befehl sdlc vmac xxxx.xxx00 ein, um die virtuelle MAC-Adresse f
  ür den SDLC-Controller zu konfigurieren.Dieser Parameter teilt dem Router die virtuelle MAC-Adresse f
  ür diesen SDLC-Controller in der LLC2-Umgebung mit. Denken Sie daran, das letzte Byte auf 00 zu belassen, da dort die Abfrageadresse hinzugef
  ügt wurde (sdlc-Adresse).
- 5. Geben Sie den Befehl sdlc xid nn xxxxxxx ein, um die XID f
  ür diese PU 2.0 zu konfigurieren. In diesem Befehl ist nn die Polling-Adresse des Controllers und xxxxxxx die XID f
  ür diese PU2.0 (IDBLOCK und IDNUM, die im Switch-Hauptknoten in VTAM codiert sind). Hinweis: Wenn Sie über eine PU2.1 verf
  ügen, wird XID ausgehandelt. Daher ändert sich der Befehl.
- 6. Geben Sie den Befehl **sdlc xid nn xid-polll** ein, um die XID für diese PU 2.1 zu konfigurieren.In diesem Befehl *ist nn die Abrufadresse der Station.*
- 7. Geben Sie den Befehl sdlc partner xxxx.xxxx nn ein, um die MAC-Adresse des Routerpartners zu konfigurieren. In diesem Befehl ist nn die Abrufadresse für den betreffenden Controller. Es ist wichtig, die Controller-Adresse anzugeben, da in Multipoint-Leitungen ein Controller für einen Host und einen anderen Controller für einen anderen Host konfiguriert werden kann.
- 8. Geben Sie den Befehl sdlc dlsw nn ein, um DLSw für den spezifischen Controller zu konfigurieren. In diesem Befehl ist nn die Abrufadresse des Controllers oder der Controller im Multidrop. Mit diesem Befehl können Sie mehrere Polling-Adressen in einem Befehl angeben. Hinweis: Vorsicht vor dem Fehler #CSCdi75481. Weitere Informationen finden Sie im Bug Toolkit (nur registrierte Kunden). Wenn der Befehl sdlc dlsw nn nicht entfernt wird, bevor die SDLC-Adresse des Routers geändert wird, kann der CLS-Code DLSw nicht korrekt mit der SDLC-Schnittstelle kommunizieren. Dadurch verhält sich die Schnittstelle so, als ob nichts konfiguriert worden wäre. Dieser Fehler wurde in den Cisco IOS® Software-Versionen 11.1(8.1) AA01(01.03) 11.1(8.1)AA01(01.02) und höher behoben.

Eine Beispielkonfiguration für einen DLSw SDLC PU2.0-Controller wird angezeigt.

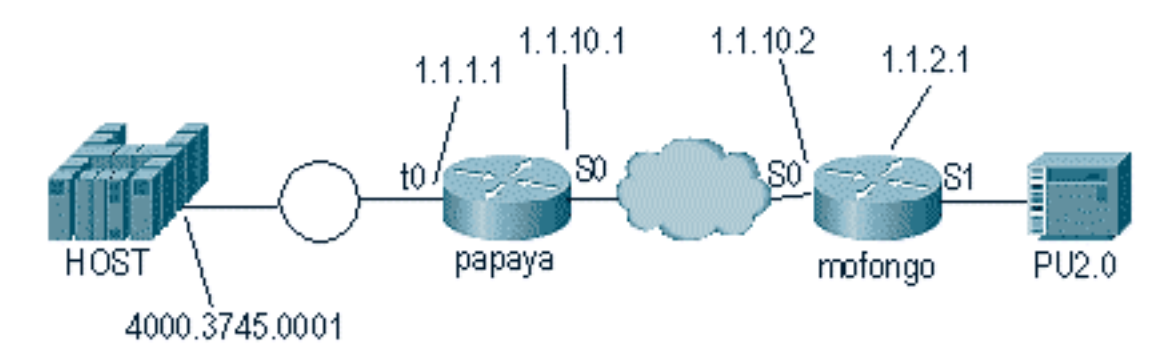

| Рарауа                   | Mofongo                            |  |
|--------------------------|------------------------------------|--|
|                          |                                    |  |
|                          | dlsw local-peer peer-id 1.1.2.1    |  |
| source-bridge ring-group | oup dlsw remote-peer 0 tcp 1.1.1.1 |  |
| 100                      | !                                  |  |
| dlsw local-peer peer-id  | interface loopback 0               |  |
| 1.1.1.1                  | ip address 1.1.2.1                 |  |
| dlsw remote-peer 0 tcp   | 1                                  |  |
| 1.1.2.1                  | interface serial 0                 |  |
| !                        | ip address 1.1.10.2                |  |
| interface serial 0       | 255.255.255.0                      |  |
| ip address 1.1.10.1      | !                                  |  |
| 255.255.255.0            | interface serial 1                 |  |
| !                        | no ip address                      |  |
| interface tokenring 0    | encapsulation sdlc                 |  |
| ip address 1.1.1.1       | sdlc role primary                  |  |
| 255.255.255.0            | sdlc vmac 4000.3174.0000           |  |
| ring-speed 16            | sdlc address c1                    |  |
| source-bridge 1 1 100    | sdlc xid c1 01767890               |  |
| source-bridge spanning   | sdlc partner 4000.3745.0001 c1     |  |
|                          | sdlc dlsw cl                       |  |

Denken Sie beim Kodieren eines Multidrop daran, dass PU2.1s intelligenter sind und mehr Informationen zum Austausch haben als ein reguläres PU2.0-Gerät. Dies ist bei der Konfiguration einer Multi-Drop-Umgebung wichtig, da Sie die Leitung als primäres Gerät für das PU2.0-Gerät codieren müssen. Sie müssen außerdem die **xid-PollI** für die SDLC-Adresse des PU2.1-Geräts hinzufügen, damit der Code versteht, wie er mit jedem der Controller umgehen soll. Dies ist ein Beispiel für die Konfiguration.

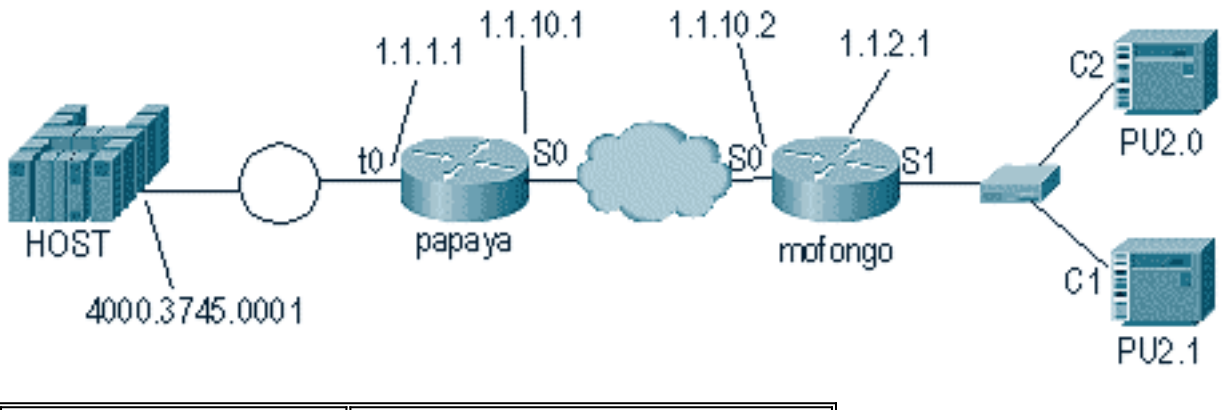

| Papaya              | Mofongo                         |  |  |
|---------------------|---------------------------------|--|--|
| source-bridge ring- | dlsw local-peer peer-id 1.1.2.1 |  |  |
| group 100           | dlsw remote-peer 0 tcp 1.1.1.1  |  |  |

|                                                                                                    | !                              |
|----------------------------------------------------------------------------------------------------|--------------------------------|
| dlsw local-peer peer-id<br>1.1.1.1<br>dlsw remote-peer 0 tcp<br>1.1.2.1<br>!                                               | interface loopback 0           |
|                                                                                                    | ip address 1.1.2.1             |
|                                                                                                    | !                              |
|                                                                                                    | interface serial 0             |
|                                                                                                    | ip address 1.1.10.2            |
|                                                                                                    | 255.255.255.0                  |
| incertace serial 0                                                                                                    | !                              |
| 1p address 1.1.10.1<br>255.255.255.0<br>!<br>interface tokenring 0<br>ip address 1.1.1.1<br>255.255.255.0<br>ring aroud 16 | interface serial 1             |
|                                                                                                    | no ip address                  |
|                                                                                                    | encapsulation sdlc             |
|                                                                                                    | sdlc role primary              |
|                                                                                                    | sdlc vmac 4000.3174.0000       |
|                                                                                                    | sdlc address c1 xid-poll       |
| source-bridge 1 1 100                                                                                                    | sdlc partner 4000.9404.0001 c1 |
| source-bridge spanning                                                                                                    | sdlc address c2 01767890       |
|                                                                                                    | sdlc partner 4000.9404.0001 c2 |
|                                                                                                    | sdlc dlsw c1 c2                |

#### **Befehle anzeigen**

Unter <u>Data-Link Switching Plus</u> finden Sie weitere Informationen zu den Befehlen zum Anzeigen, die für die DLSw-Mediensübersetzung verwendet werden.

### Debuggen von SDLC-Paketen während DLSw/SDLC für PU2.1

%LINK-3-UPDOWN: Interface Serial2, changed state to up Als Erstes ist eine XID bzw. BF der SDLC-Broadcast-Adresse von FF zu wählen.

Serial2 SDLC output FFBF

Anschließend wird eine XID vom 5494 empfangen. Dies ist ein XID-Format 2 Typ 3, das in der Befehlsausgabe **sdlc-**Pakets angezeigt wird:

 Serial2 SDLC input

 0046C930: DDBF3244
 073000DD
 0000B084
 0000000
 .....d....

 0046C940: 0000001
 0B000004
 09000000
 00070010
 .....54940020

 0046C960: F0F0F0F0
 F0F0F0F0
 0E0CF4D5
 C5E3C14B
 0000000...4NETA.

 0046C970: C3D7F5F4
 F9F4
 CP5494

Dies sind Erklärungen für mehrere Felder aus diesem Befehl:

- 073000DD Dieses Feld ist die Block-ID und die ID-Num, die in 5494 konfiguriert sind. Block-ID und ID-Num werden als XID bezeichnet und vom 5494 während der Sitzungsverhandlung an den Peer gesendet.
- NETA Dieses Feld ist der Advanced Peer-to-Peer Networking (APPN) Network Identifier (NETID), der verwendet wird. Normalerweise entspricht dieses Feld der im Peer konfigurierten NETID. In diesem Fall ist der Peer ein AS/400.
- CP5494 Dieses Feld ist der Kontrollpunkt-Name (Control Point, CP) des 5494.
- DD Dieses Feld ist die SDLC-Adresse.

```
Serial2 SDLC output
004BC070: FFBF 324C0564 52530000 000A0800
                                             . . . < . . . . . . . . . .
004BC080: 0000000 00010B30 0005BA00 0000007 .....
004BC090: 000E0DF4 D5C5E3C1 4BD9E3D7 F4F0F0C1 ...4NETA.RTP400A
004BC0A0: 1017F116 11011300 11F9F4F0 F4C6F2F5 ..1.....9404F25
004BC0B0: F1F0F0F0 F4F5F2F5 F3460505 80000000 100045253.....
004BC0C0:
Serial2 SDLC input
0046C270:
                          DDBF3244 073000DD
                                                    . . . . . . . .
0046C280: 0000B084 0000000 0000001 0B000004 ...d......
0046C290: 09000000 00070010 17001611 01130012 .....
0046C2A0: F5F4F9F4 F0F0F2F0 F0F0F0F0 F0F0F0F0 549400200000000
0046C2B0: 0E0CF4D5 C5E3C14B C3D7F5F4 F9F4
                                           ..4NETA.CP5494
Serial2 SDLC output
004C0B10: FFBF 324C0564 52530000 00F6C800
                                              ...<....бН.
004C0B20: 00000080 15010B10 0005BA00 00000007 .....
004C0B30: 000E0DF4 D5C5E3C1 4BD9E3D7 F4F0F0C1
                                            ...4NETA.RTP400A
004C0B40: 1017F116 11011300 11F9F4F0 F4C6F2F5
                                            ..1.....9404F25
004C0B50: F1F0F0F0 F4F5F2F5 F3460505 80150000 100045253.....
004C0B60:
Serial2 SDLC input
0046BBC0: DDBF3244 073000DD 0000B084 00000000 .....d....
0046BBD0: 0000001 0B000004 09000000 00070010
                                            . . . . . . . . . . . . . . . . .
0046BBE0: 17001611 01130012 F5F4F9F4 F0F0F2F0
                                            0046BBF0: F0F0F0F0 F0F0F0F0 0E0CF4D5 C5E3C14B 00000000..4NETA.
0046BC00: C3D7F5F4 F9F4
                                            CP5494
```

- 05645253 Dieses Feld ist die Block-ID und die ID-Nummer des AS/400.
- RTP400A Dieses Feld ist der CP-Name des AS/400. Der CP-Name befindet sich in der Datei Display Network Attributes (DSPNETA) auf dem AS/400.

Dann werden SNRM (93) und UA (73) in der Zeile angezeigt. Vor dem SNRM verwendet der Router immer die Broadcast-Adresse. Ab diesem Zeitpunkt verwendet der Router immer die tatsächliche Polling-Adresse von DD.

| Serial2 | SDLC | output | DD93 |
|---------|------|--------|------|
| Serial2 | SDLC | input  | DD73 |
| Serial2 | SDLC | output | DD11 |
| Serial2 | SDLC | input  | DD11 |
|         |      |        |      |

An diesem Punkt wird die Verbindung aufgrund des stetigen RR-Status (Reciever Ready) zwischen Router und 5494 unterbrochen.

**Hinweis:** Wenn der Router, auf dem Sie die Fehlerbehebung durchführen möchten, über andere SDLC-Schnittstellen verfügt und Sie keine Anmeldung vornehmen, kann der Router den Vorgang aussetzen. Die Erfahrung zeigt, wann Sie eine Fehlersuche im Terminal durchführen können, um die Protokollierung zu vermeiden. Wenn Sie sich nicht sicher sind, verwenden Sie stets gepufferte Protokollierung und den Befehl **show log**, um SDLC-Debuggen anzuzeigen.

Lassen Sie den Controller am AS/400 ausgeschaltet. Auf diese Weise können Sie die Ergebnisse von DISK (53) und UA (73) auf der SDLC-Seite der Sitzung sehen.

Serial2 SDLC outputDD53Serial2 SDLC inputDD73

#### **DLSw Media Translation - Beispiel**

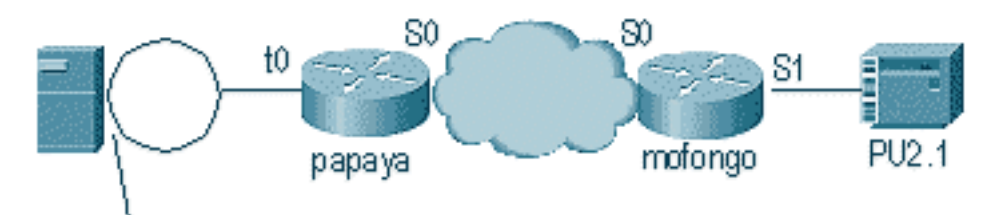

4000.9404.0001

Nach dem Hochfahren der Schnittstelle beginnt der Router mit dem Prozess, indem er den Standort des Remote-Controllers bestimmt.

%LINEPROTO-5-UPDOWN: Line protocol on Interface Serial4, changed state to up DLSW Received-ctlQ : CLSI Msg : ID\_STN.Ind dlen: 46 CSM: Received CLSI Msg : ID\_STN.Ind dlen: 46 from Serial4 CSM: smac 4000.5494.00dd, dmac 4000.9404.0001, ssap 4 , dsap 4 %DLSWC-3-RECVSSP: SSP OP = 4( ICR ) -explorer from peer 10.17.2.198(2065) DLSw: new\_ckt\_from\_clsi(): Serial4 4000.5494.00dd:4->4000.9404.0001:4

Nach dem Empfang des ICR-Frames startet DLSw den FSM (Finite State Machine, endlicher Status) für diese Sitzung. Dies wird durch die **REQ\_OPNSTN.Req-** und **REQ\_OPNSTN.Cfm-**Meldungen durchgeführt, die sich zwischen DLSw und der Cisco Link Services Interface (CLSI) befinden.

DLSw: START-FSM (488636): event:DLC-Id state:DISCONNECTED DLSw: core: dlsw\_action\_a() DISP Sent : CLSI Msg : REQ\_OPNSTN.Req dlen: 106 DLSw: END-FSM (488636): state:DISCONNECTED->LOCAL\_RESOLVE

DLSW Received-ctlQ : CLSI Msg : REQ\_OPNSTN.Cfm CLS\_OK dlen: 106 DLSw: START-FSM (488636): event:DLC-ReqOpnStn.Cnf state:LOCAL\_RESOLVE DLSw: core: dlsw\_action\_b() CORE: Setting lf size to FF

Nach dem Gespräch mit CLSI sendet DLSw **CUR-**Frames **für den Sitzungsstart** an den Remote-Router. Diese treten nur zwischen den beiden Routern auf.

%DLSWC-3-SENDSSP: SSP OP = 3( CUR ) to peer 10.17.2.198(2065) success DLSw: END-FSM (488636): state:LOCAL\_RESOLVE->CKT\_START %DLSWC-3-RECVSSP: SSP OP = 4( ICR ) from peer 10.17.2.198(2065) DLSw: 488636 recv FCI 0 - s:0 so:0 r:0 ro:0 DLSw: recv RWO DLSw: recv RWO DLSw: START-FSM (488636): event:WAN-ICR state:CKT\_START DLSw: core: dlsw\_action\_e() DLSw: sent RWO DLSw: 488636 sent FCI 80 on ACK - s:20 so:1 r:20 ro:1 %DLSWC-3-SENDSSP: SSP OP = 5( ACK ) to peer 10.17.2.198(2065) success DLSw: END-FSM (488636): state:CKT\_START->CKT\_ESTABLISHED

Sobald die Leitung eingerichtet ist, sendet der Router die gespeicherte XID und startet den XID-Austausch. Es ist wichtig zu verstehen, wo sich die XIDs befinden. In diesem Beispiel bedeutet die DLC-ID (Data Link Control), dass die XID von der lokalen DLC-Station und die WAN-XID vom Remote-Router oder von der Remote-Station stammt. DLSw: START-FSM (488636): event:DLC-Id state:CKT\_ESTABLISHED
DLSw: core: dlsw\_action\_f()
DLSw: 488636 sent FCA on XID
%DLSWC-3-SENDSSP: SSP OP = 7( XID ) to peer 10.17.2.198(2065) success
DLSw: END-FSM (488636): state:CKT\_ESTABLISHED->CKT\_ESTABLISHED

%DLSWC-3-RECVSSP: SSP OP = 7( XID ) from peer 10.17.2.198(2065) DLSw: 488636 recv FCA on XID - s:20 so:0 r:20 ro:0 DLSw: START-FSM (488636): event:WAN-XID state:CKT\_ESTABLISHED DLSw: core: dlsw\_action\_g() DISP Sent : CLSI Msg : ID.Rsp dlen: 12 DLSw: END-FSM (488636): state:CKT\_ESTABLISHED->CKT\_ESTABLISHED

%DLSWC-3-RECVSSP: SSP OP = 7( XID ) from peer 10.17.2.198(2065) DLSw: START-FSM (488636): event:WAN-XID state:CKT\_ESTABLISHED DLSw: core: dlsw\_action\_g() DISP Sent : CLSI Msg : ID.Req dlen: 88 DLSw: END-FSM (488636): state:CKT\_ESTABLISHED->CKT\_ESTABLISHED

DLSW Received-ctlQ : CLSI Msg : ID.Ind dlen: 82 DLSw: START-FSM (488636): event:DLC-Id state:CKT\_ESTABLISHED DLSw: core: dlsw\_action\_f() %DLSWC-3-SENDSSP: SSP OP = 7( XID ) to peer 10.17.2.198(2065) success DLSw: END-FSM (488636): state:CKT\_ESTABLISHED->CKT\_ESTABLISHED

%DLSWC-3-RECVSSP: SSP OP = 7( XID ) from peer 10.17.2.198(2065) DLSw: START-FSM (488636): event:WAN-XID state:CKT\_ESTABLISHED DLSw: core: dlsw\_action\_g() DISP Sent : CLSI Msg : ID.Rsp dlen: 88 DLSw: END-FSM (488636): state:CKT\_ESTABLISHED->CKT\_ESTABLISHED

DLSW Received-ctlQ : CLSI Msg : ID.Ind dlen: 82 DLSw: START-FSM (488636): event:DLC-Id state:CKT\_ESTABLISHED DLSw: core: dlsw\_action\_f() %DLSWC-3-SENDSSP: SSP OP = 7( XID ) to peer 10.17.2.198(2065) success DLSw: END-FSM (488636): state:CKT\_ESTABLISHED->CKT\_ESTABLISHED

%DLSWC-3-RECVSSP: SSP OP = 7( XID ) from peer 10.17.2.198(2065) DLSw: START-FSM (488636): event:WAN-XID state:CKT\_ESTABLISHED DLSw: core: dlsw\_action\_g() DISP Sent : CLSI Msg : ID.Rsp dlen: 88 DLSw: END-FSM (488636): state:CKT\_ESTABLISHED->CKT\_ESTABLISHED

DLSW Received-ctlQ : CLSI Msg : ID.Ind dlen: 82 DLSw: START-FSM (488636): event:DLC-Id state:CKT\_ESTABLISHED DLSw: core: dlsw\_action\_f() %DLSWC-3-SENDSSP: SSP OP = 7( XID ) to peer 10.17.2.198(2065) success DLSw: END-FSM (488636): state:CKT\_ESTABLISHED->CKT\_ESTABLISHED

Der Router empfängt die **KONQ** vom AS/400 (SABME). Diese wird in die serielle Zeile als SNRM übersetzt. Anschließend wartet der Router auf die UA in der seriellen Leitung (**CONNECT.Cfm**) und sendet die **CONR** an die andere Seite. Dadurch wird der Sitzungsstatus auf **VERBUNDEN** geändert.

%DLSWC-3-RECVSSP: SSP OP = 8( CONQ ) from peer 10.17.2.198(2065) DLSw: START-FSM (488636): event:WAN-CONQ state:CKT\_ESTABLISHED DLSw: core: dlsw\_action\_i() DISP Sent : CLSI Msg : CONNECT.Req dlen: 16 DLSw: END-FSM (488636): state:CKT\_ESTABLISHED->CONTACT\_PENDING

DLSW Received-ctlQ : CLSI Msg : CONNECT.Cfm CLS\_OK dlen: 8

DLSw: START-FSM (488636): event:DLC-Connect.Cnf state:CONTACT\_PENDING DLSw: core: dlsw\_action\_j() %DLSWC-3-SENDSSP: SSP OP = 9( CONR ) to peer 10.17.2.198(2065) success DISP Sent : CLSI Msg : FLOW.Req dlen: 0 DLSw: END-FSM (488636): state:CONTACT\_PENDING->CONNECTED

### DLSw führt Reverse Media-Übersetzung durch

Eine weitere gängige Konfiguration ist **reverse sdllc**. Im umgekehrten SDLLC ist die primäre Station über eine SDLC-Leitung mit dem Router verbunden. Dies ist in der Regel in Hostumgebungen der Fall, wenn Benutzer den Host zu einer Token Ring-Anlage migrieren möchten. Umgekehrte SDLLC ändert die Art und Weise, in der DLSw die SDLC-Leitung behandelt, da oft nicht klar ist, ob die Remote-Einheit aktiv ist oder nicht.

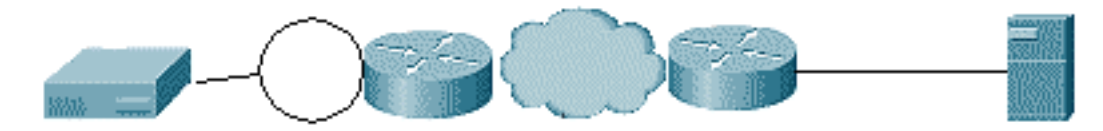

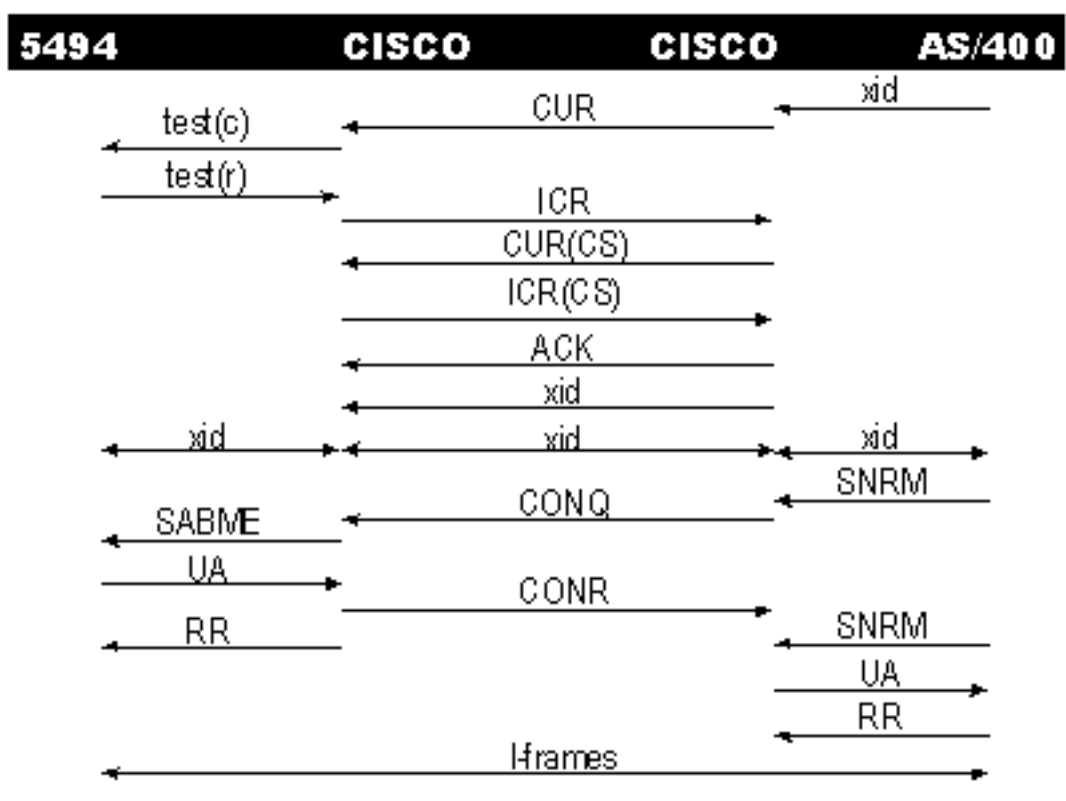

Erstens muss die Sitzung gestartet werden, da das AS/400 in diesem Fall primär oder in der Rolle verhandelbar ist. Wenn das AS/400 die erste XID sendet, nachdem die serielle Leitung in Betrieb genommen wurde, startet der Router den Suchvorgang für den Remote-Controller. Nachdem die Leitung eingerichtet wurde, kann die XID-Aushandlung in der Leitung beginnen.

Wenn die XID-Aushandlung abgeschlossen ist, sendet das AS/400 SNRM an den Router. Dadurch sendet der Router die KONQ und erwartet die CONR vom Remote-Router. Der Router kann erst dann mit dem UA reagieren, wenn ein SNRM erkannt wurde und nachdem er die CONR erhalten hat. In fast allen Codeversionen wartet der Router 30 Sekunden, bis die Sitzung beendet ist. Dies betrifft den Empfang von SNRMs vom primären Gerät, sobald das primäre Gerät die CONR vom Remote-Host empfängt.

Im aktuellen Cisco IOS 11.1-Code wurde die Standardeinstellung auf eine Minute anstatt auf 30 Sekunden geändert. Im AS/400 wird dieses Timeout als **Non-Production-Timer** bezeichnet und ist standardmäßig auf 32 Sekunden festgelegt.

### Lokale DLSw Media Translation

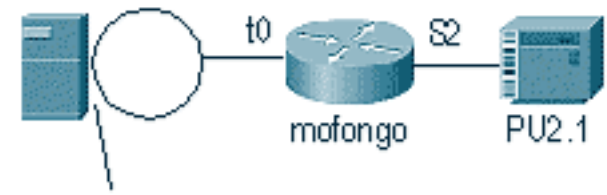

4000.9404.0001

%LINEPROTO-5-UPDOWN: Line protocol on Interface Serial2, changed state to up %SYS-5-CONFIG\_I: Configured from console by console DLSW Received-ctlQ : CLSI Msg : ID\_STN.Ind dlen: 46 CSM: Received CLSI Msg : ID\_STN.Ind dlen: 46 from Serial2

Das erste, was Sie in DLSw lokal sehen, ist die XID von der seriellen Seite. Diese XID muss gespeichert werden, bis der Router die LLC-Testrahmen/-antworten sendet.

CSM: smac 4000.5494.00dd, dmac 4000.9404.0001, ssap 4 , dsap 4 DISP Sent : CLSI Msg : TEST\_STN.Req dlen: 46 DISP Sent : CLSI Msg : TEST\_STN.Req dlen: 46 CSM: Write to all peers not ok - PEER\_NO\_CONNECTIONS DLSW Received-ctlQ : CLSI Msg : TEST\_STN.Ind dlen: 43 CSM: Received CLSI Msg : TEST\_STN.Ind dlen: 43 from TokenRing0 CSM: smac c000.9404.0001, dmac 4000.5494.00dd, ssap 0 , dsap 4 Als Nächstes verlässt die Teststation den Router, und die Antwort wird vom AS/400 zurückgegeben. Nun kann der Router das lokale FSM erstellen.

Hinweis: Denken Sie daran, dass es sich um eine lokale Sitzung handelt.

DLSw: csm\_to\_local(): Serial2-->TokenRing0 4000.5494.00dd:4->4000.9404.0001:4 DLSw: START-LFSM TokenRing0 (4000.9404.0001->4000.5494.00dd) event: ADMIN-START DLSw: LFSM-A: Opening DLC station DISP Sent : CLSI Msg : REQ OPNSTN.Req dlen: 106 DLSw: END-LFSM (4000.9404.0001->4000.5494.00dd): state:DISCONNECTED ->OPN STN\_PEND DLSw: START-LFSM Serial2 (4000.5494.00dd->4000.9404.0001) event:ADMIN-START DLSw: LFSM-A: Opening DLC station DISP Sent : CLSI Msg : REQ\_OPNSTN.Req dlen: 106 DLSw: END-LFSM (4000.5494.00dd->4000.9404.0001): state:DISCONNECTED ->OPN\_STN\_PEND DLSW Received-ctlQ : CLSI Msg : REQ\_OPNSTN.Cfm CLS\_OK dlen: 106 DLSw: START-LFSM TokenRing0 (4000.9404.0001->4000.5494.00dd) event:DLC-ReqOpnStn.Cnf DLSw: LFSM-B: DLC station opened DLSw: END-LFSM (4000.9404.0001->4000.5494.00dd): state:OPN\_STN\_PEND ->ESTABLISHED DLSW Received-ctlQ : CLSI Msg : REQ\_OPNSTN.Cfm CLS\_OK dlen: 106 DLSw: START-LFSM Serial2 (4000.5494.00dd->4000.9404.0001) event:DLC-ReqOpnStn.Cnf DLSw: LFSM-B: DLC station opened DLSw: processing saved clsi message

Nachdem der Router lokal bestätigt hat, dass das FSM bereit ist, kann er die XID an den Partner senden. In diesem Beispiel ist der Partner der AS/400 (**ID.Req**).

DLSw: START-LFSM Serial2 (4000.5494.00dd->4000.9404.0001) event:DLC-Id DLSw: LFSM-X: forward XID to partner DISP Sent : CLSI Msg : **ID.Req** dlen: 12 DLSw: END-LFSM (**4000.5494.00dd->4000.9404.0001**): state:ESTABLISHED ->ESTABLISHED

DLSw: END-LFSM (4000.5494.00dd->4000.9404.0001): state:OPN\_STN\_PEND ->ESTABLISHED

DLSW Received-ctlQ : CLSI Msg : ID.Cfm CLS\_OK dlen: 32 DLSw: START-LFSM TokenRing0 (4000.9404.0001->4000.5494.00dd) event:DLC-Id DLSw: LFSM-X: forward XID to partner DISP Sent : CLSI Msg : ID.Rsp dlen: 12 DLSw: END-LFSM (4000.9404.0001->4000.5494.00dd): state:ESTABLISHED ->ESTABLISHED

Anschließend wird eine XID vom Token Ring empfangen. Die **ID.Ind**-Klasse hat eine Länge von 108. Der Router leitet diese XID in diesem Szenario, der SDLC-Linie, an den Partner weiter. Dies wird durch die **ID.Req** angegeben, die gesendet wurde. Jedes Mal, wenn der Router ein Paket empfängt, muss er das LFSM (Linear Finite State Machine) starten. Dies ist der Schlüssel, um dieses Debuggen zu verstehen, da es Sie informiert, wo es beginnt und welche Punkte es geht.

DLSW Received-ctlQ : CLSI Msg : ID.Ind dlen: 108 DLSW: START-LFSM TokenRing0 (4000.9404.0001->4000.5494.00dd) event:DLC-Id DLSW: LFSM-X: forward XID to partner DISP Sent : CLSI Msg : ID.Req dlen: 88 DLSw: END-LFSM (4000.9404.0001->4000.5494.00dd): state:ESTABLISHED ->ESTABLISHED Anschließend wird die XID-Antwort von der seriellen Leitung empfangen und an den Partner weitergeleitet (in diesem Beispiel an die Token Ring-Station). Dieser Vorgang wird fortgesetzt, bis der XID-Austausch für dieses PU2.1-Gerät abgeschlossen ist.

DLSW Received-ctlQ : CLSI Msg : **ID.Ind** dlen: 82 DLSW: START-LFSM Serial2 (**4000.5494.00dd->4000.9404.0001**) event:DLC-Id DLSW: LFSM-X: forward XID to partner DISP Sent : CLSI Msg : ID.Rsp dlen: 80 DLSw: END-LFSM (4000.5494.00dd->4000.9404.0001): state:ESTABLISHED ->ESTABLISHED

DLSW Received-ctlQ : CLSI Msg : **ID.Ind** dlen: 108 DLSw: START-LFSM TokenRing0 (**4000.9404.0001->4000.5494.00dd**) event:DLC-Id DLSw: LFSM-X: forward XID to partner DISP Sent : CLSI Msg : **ID.Rsp** dlen: 88 DLSw: END-LFSM (4000.9404.0001->4000.5494.00dd): state:ESTABLISHED ->ESTABLISHED

DLSW Received-ctlQ : CLSI Msg : ID.Ind dlen: 82 DLSw: START-LFSM Serial2 (4000.5494.00dd->4000.9404.0001) event:DLC-Id DLSw: LFSM-X: forward XID to partner DISP Sent : CLSI Msg : **ID.Rsp** dlen: 80 DLSw: END-LFSM (4000.5494.00dd->4000.9404.0001): state:ESTABLISHED ->ESTABLISHED

DLSW Received-ctlQ : CLSI Msg : ID.Ind dlen: 108 DLSw: START-LFSM TokenRing0 (4000.9404.0001->4000.5494.00dd) event:DLC-Id DLSw: LFSM-X: forward XID to partner DISP Sent : CLSI Msg : **ID.Rsp** dlen: 88 DLSw: END-LFSM (4000.9404.0001->4000.5494.00dd): state:ESTABLISHED ->ESTABLISHED

%LINK-3-UPDOWN: Interface Serial2, changed state to up DLSW Received-ctlQ : CLSI Msg : ID.Ind dlen: 82 DLSw: START-LFSM Serial2 (4000.5494.00dd->4000.9404.0001) event:DLC-Id DLSw: LFSM-X: forward XID to partner DISP Sent : CLSI Msg : ID.Rsp dlen: 80 DLSw: END-LFSM (4000.5494.00dd->4000.9404.0001): state:ESTABLISHED ->ESTABLISHED Nach dem XID-Austausch erhält der Router über CONNECT.Ind ein SABME vom AS/400. Dadurch wird der Router angewiesen, eine CONNECT.Req an die SDLC-Leitung (SNRM) zu senden. Anschließend wird eine CONNECT.Cfm (UA)-Meldung von der seriellen Leitung empfangen, die bewirkt, dass der DLSw-Code CONNECT.Rsp (UA) an das AS/400 sendet.

DLSW Received-ctlQ : CLSI Msg : CONNECT.Ind dlen: 8 DLSw: START-LFSM TokenRing0 (4000.9404.0001->4000.5494.00dd) event:DLC-Connect.Ind DLSw: LFSM-C: starting local partner DLSw: START-LFSM Serial2 (4000.5494.00dd->4000.9404.0001) event: ADMIN-CONN DLSw: LFSM-D: sending connect request to station DISP Sent : CLSI Msg : CONNECT.Reg dlen: 16 DLSw: END-LFSM (4000.5494.00dd->4000.9404.0001): state:ESTABLISHED ->CONN\_OUT\_PEND DLSw: END-LFSM (4000.9404.0001->4000.5494.00dd): state:ESTABLISHED ->CONN IN PEND DLSW Received-ctlQ : CLSI Msg : CONNECT.Cfm CLS\_OK dlen: 8 DLSw: START-LFSM Serial2 (4000.5494.00dd->4000.9404.0001) event:DLC-Connect.Cnf DLSw: LFSM-E: station accepted the connection DLSw: START-LFSM TokenRing0 (4000.9404.0001->4000.5494.00dd) event: ADMIN-CONN DLSw: LFSM-F: accept incoming connection DISP Sent : CLSI Msg : CONNECT.Rsp dlen: 20 DLSw: END-LFSM (4000.9404.0001->4000.5494.00dd): state:CONN\_IN\_PEND ->CONNECTED

DISP Sent : CLSI Msg : FLOW.Req dlen: 0 DLSw: END-LFSM (4000.5494.00dd->4000.9404.0001): state:CONN\_OUT\_PEND->CONNECTED Die Sitzung, in der der Controller (SDLC) heruntergefahren wird, wird angezeigt.

%LINEPROTO-5-UPDOWN: Line protocol on Interface Serial2, changed state to down %LINK-5-CHANGED: Interface Serial2, changed state to administratively down DLSW Received-ctlQ : CLSI Msg : DISCONNECT.Ind dlen: 8 DLSw: START-LFSM Serial2 (4000.5494.00dd->4000.9404.0001) event:DLC-Disc.Ind DLSw: LFSM-Q: acknowledge disconnect DISP Sent : CLSI Msg : DISCONNECT.Rsp dlen: 4

Anschließend sendet der Router eine DISK an das AS/400 (DISCONNECT.Rsp). Dann beginnt es, die lokale Schaltung abzureißen.

DLSw: START-LFSM TokenRing0 (4000.9404.0001->4000.5494.00dd) event:ADMIN-STOP DLSw: LFSM-Z: close dlc station request DISP Sent : CLSI Msg : CLOSE\_STN.Req dlen: 4 DLSw: END-LFSM (4000.9404.0001->4000.5494.00dd): state:ESTABLISHED ->CLOSE\_PEND DISP Sent : CLSI Msg : CLOSE\_STN.Req dlen: 4 DLSw: END-LFSM (4000.5494.00dd->4000.9404.0001): state:ESTABLISHED ->CLOSE\_PEND DLSW Received-ctlQ : CLSI Msg : CLOSE\_STN.Cfm CLS\_OK dlen: 8 DLSw: START-LFSM TokenRing0 (4000.9404.0001->4000.5494.00dd) event:DLC-CloseStn.Cnf DLSw: LFSM-Y: driving partner to close circuit DLSw: START-LFSM Serial2 (4000.5494.00dd->4000.9404.0001) event:ADMIN-STOP DLSw: END-LFSM (4000.5494.00dd->4000.9404.0001) event:ADMIN-STOP

DLSw: END-LFSM (4000.9404.0001->4000.5494.00dd): state:CLOSE\_PEND ->DISCONNECTED

DLSW Received-ctlQ : CLSI Msg : **DISCONNECT.Ind** dlen: 8 DLSw: START-LFSM Serial2 (4000.5494.00dd->4000.9404.0001) event:DLC-Disc.Ind DLSw: END-LFSM (4000.5494.00dd->4000.9404.0001): state:CLOSE\_PEND ->CLOSE\_PEND

DLSW Received-ctlQ : CLSI Msg : CLOSE\_STN.Cfm CLS\_OK dlen: 8 DLSw: START-LFSM Serial2 (4000.5494.00dd->4000.9404.0001) event:DLC-CloseStn.Cnf

## Zugehörige Informationen

- IBM-Technologien
- <u>Technischer Support und Dokumentation Cisco Systems</u>